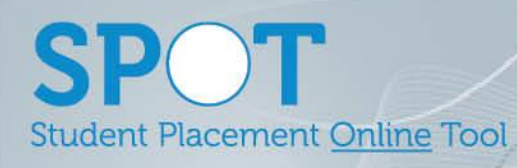

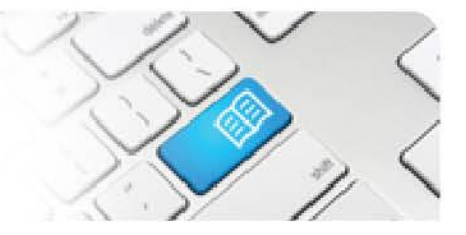

## ARef-07 - Administrator Reference Sheet – How to Administer Student Fields.

| Steps | Action                                                                                                    | What it looks like                                                                                                    |  |  |
|-------|----------------------------------------------------------------------------------------------------|----------------------------------------------------------------------------------------------------|--|--|
| 1.    | Click on the <b>Administer Student</b><br><b>Fields</b> link in the side bar.<br>This navigates to the <b>Student</b><br><b>Fields</b> screen.                                                                                                    | Administer<br>Announcements<br>• Administer Disciplines       Search for Users         Filter       2                                                                                                    |  |  |
|       |                                                                                                    | Administer Clinical<br>Settings     Administer Shift<br>Categories     Administer Education<br>Providers     Administer Locations     Administer Locations     Administer Student Fields     Iliser Iliser Ili |  |  |
| Ζ.    | prerequisites from Education Provide                                                                                                    | ers for students attending placement.                                                                                                    |  |  |
|       | You can:                                                                                                    |                                                                                                    |  |  |
|       | <ol> <li>add a Student Field by typing its name into the free test field, selecting whether the field should be entered as a <i>Date</i> (eg the date of immunisation) or as <i>Text</i> (eg any Special Requirements) from the drop down list, whether the field can be updated by students and clicking the Add button.</li> <li>delete a Student Field by clicking the Delete button.</li> </ol> |                                                                                                    |  |  |
|       | Student Fields                                                                                                    |                                                                                                    |  |  |
|       | Name                                                                                                    | Field Type Is Visible To Managers Is Updatable By Students Actions                                                                                                    |  |  |
|       | Annual Seasonal Influenza                                                                                                    | Date 2. Delete                                                                                                    |  |  |
|       | BLS Competency                                                                                                    | Date  Delete Delete                                                                                                    |  |  |
|       | Type the name of the field here                                                                                                    | Date  Ves  Vac                                                                                                    |  |  |
|       |                                                                                                    |                                                                                                    |  |  |